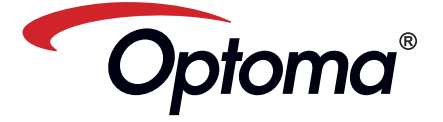

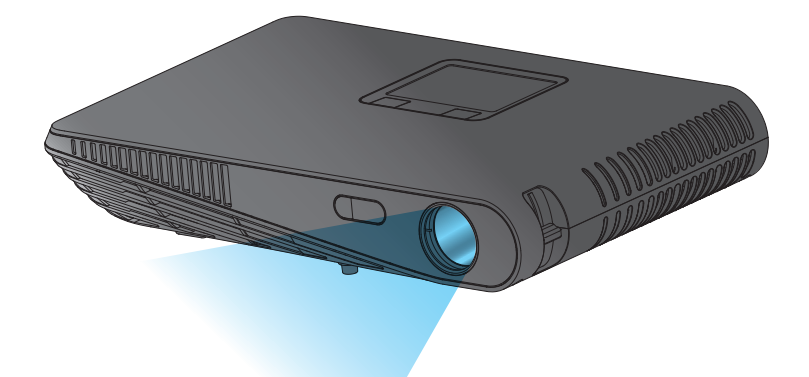

Портативный светодиодный проектор Руководство пользователя

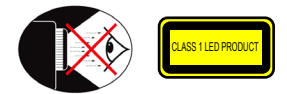

# ПРЕДУПРЕЖДЕНИЯ О ЗАЩИТЕ ЗРЕНИЯ

| Æ | Не смотрите и не заглядывайте непосредственно в луч проектора. По<br>возможности отворачивайтесь от луча проектора.                                 |
|---|----------------------------------------------------------------------------------------------------|
| ⚠ | Чтобы не попадать в зону распространения луча, рекомендуется<br>использовать обычную или лазерную указку.                                           |
| ⚠ | Если проектор используется в классной комнате, необходимо<br>контролировать действия учеников, когда они приглашаются указать<br>что-либо на экране |

Чтобы свети к минимуму потребляемую мощность, используйте шторы для  $\Lambda$ снижения уровня наружного освещения.

# А.2.9.31 Блики на корпусах периферийных устройств (15-е / 22-е собрание AG1 EK1):

Требования к глянцевому покрытию корпуса периферийных устройств, используемых на рабочих местах, указаны согласно BildscharbV. Периферийные устройства, предназначенные для использования вне видимости рабочих мест, могут получить GS-Mark, если область использования указана в руководстве пользователя и в сертификате.

Это означает, что следующая формулировка возможна в случаях, когда использование в прямом поле зрения не предполагается, и в руководстве пользователя даны достаточные инструкции для предотвращения таких ситуаций.

Текст сертификата: «Данное устройство не предназначено для использования в прямом поле зрения на рабочих местах. Чтобы избежать отражений на поверхностях на рабочих местах данное устройство не следует размещать в прямом поле зрения.»

# Уведомление о соответствии нормативам и

# СТАНДАРТАМ БЕЗОПАСНОСТИ

В настоящем приложении перечислены общие уведомления, касающиеся данного проектора.

- Уведомление о соответствии
- требованиям Федеральной комиссии по

### связи США (FCC)

Данное устройство прошло тестирование, в результате которого было доказано его соответствие ограничениям, установленным для цифровых устройств класса В в разделе 15 правил FCC. Эти ограничения позволяют обеспечить разумную защиту от вредных помех в жилых помещениях Данное устройство использует и может создавать радиочастотное излучение и, если его установка и эксплуатация не соответствуют требованиям, приведенным в инструкции, может создавать вредные помехи для радиосвязи.

Однако нельзя гарантировать полное отсутствие помех в каждом отдельном случае. В случае создания помех для приема теле- или радиосигнала, что можно определить, включив и выключив устройство, пользователю нужно устранить помехи, приняв следующие меры.

- Изменить ориентацию или
- расположение приемной антенны. Увеличьте расстояние между
- устройством и приемником. • Подключите оборудование в
- розетку с контуром, отличным от того, с которым соединен приемник.
- Обратитесь за помощью к поставщику или к специалисту по телерадиотехнике.

# Примечание. Экранированные

- кабели
- Для соответствия правилам FCC все подключения к другим
- вычислительным устройства
- должны производиться с помощью экранированных кабелей.

### Внимание!

- внимание: Изменения или модификации, явно не одобренные производителем, могут повлечь за собой аннулирование права пользователя, предоставленного Федеральной комиссией по связи
- США, на эксплуатацию данного
- прибора.

# Условия эксплуатации

Данное устройство соответствует требованиям части 15 правил FCC. Эксплуатация прибора допускается при

- соблюдении следующих двух условий: 1. Данное устройство не должно
  - создавать вредных помех, а также 2. Данное устройство должно
  - работать в условиях внешних помех, в т.ч. помех, которые могут привести к нежелательной работе.

Notice: Canadian users

This Class B digital apparatus complies with Canadian ICES-003

Remaraue à l'intention des utilisateurs canadiens Cet appareil numérique de la classe B est conforme à la norme NMB-003 du Canada

### Заявление о соответствии для стран Евносоюза

- Директива ЕМС 2004/108/ЕС (включая поправки) Директива по низковольтным устройствам
- 2006/95/EC Директива R & TTE 1999/5/ЕС (при
- наличии функции радиопереда

# Важные инструкции по технике безопасности

- Не закрывайте вентиляционные отверстия. Для обеспечения надежной работы проектора и защиты его от перегрева рекомендуется устанавливать его таким образом, чтобы не препятствовать вентиляции Например, не следует ставить проектор на загроможденный журнальный столик, диван, кровать и т. д. Не устанавливайте проектор в закрытом пространстве с ограниченным потоком воздуха, например внутри шкафов и книжных полок.
- Не используйте проектор возле воды или во влажных помещениях. Для снижения риска возгорания или поражения электрическим током не подвергайте данный проектор воздействию дождя или влаги.
- 3. Не устанавливайте проектор возле источников тепла, таких как батареи отопления, нагреватели, печи и другие излучающие тепло приборы, например усилители.
- Не подвергайте проектор воздействию прямых солнечных лучей.
- 5. Не используйте проектор вблизи приборов, генерирующих сильное магнитное поле.
- 6. Не используйте проектор в местах с повышенным уровнем содержания пыли или загрязнения.
- Выключайте прибор перед очисткой.
   Выключите вилку шнура питания
- из розетки, если устройство не будет времени.
- быть в диапазоне 5 35°С.
- температуре 5 35°С: 80% (макс.), без образования конденсата.
- 11. Не роняйте, не бросайте и не пытайтесь согнуть изделие
- 12. При попадании в огонь может взорваться.

### приспособления и дополнительные принадлежности, которые

13. Чистить только сухой тканью.

14. Используйте только те

- рекомендованы производителем. 15. Запрещается использование физически поврежденного или неисправного устройства. Физическое повреждение или неисправность vстройства, в частности, может возникать в следующих случаях:
- Падение устройства. Шнур питания или штепсельная
- вилка повреждены.
- Попадание жидкости в проектор. Воздействие на проектор дождя или влаги.
- Попадание посторонних деталей внутрь корпуса проектора или отсоединение одного из внутренних компонентов Не пытайтесь отремонтировать
- устройство самостоятельно. Открывая или снимая крышку устройства, пользователь подвергает себя риску поражения электрическим током и другим опасностям. Перед отправкой прибора на ремонт следует обратится к местному представителю или в сервисный центр.
- 16. Не допускайте попадания посторонних предметов или жидкости внутрь проектора. Это может привести к короткому замыканию внутренних компонентов и, как следствие, возгоранию или поражению электрическим током.
- 17. Ознакомьтесь с маркировкой, относящейся к технике безопасности, на корпусе проектора.
- производиться только обученными специалистами по техническому обслуживанию.
- 19. Во время работы проектора следует избегать длительного контакта с поверхностями и деталями проектора.

# Утилизация отработавшего электрического и ЭЛЕКТРОННОГО ОБОРУДОВАНИЯ

(Применимо в странах Европейского союза и других странах Европы с программами отдельной утилизации отходов)

Данный символ на устройстве или его упаковке означает, что его нельзя утилизировать вместе с бытовыми отходами. Его необходимо сдать в пункт приема электрического и электронного оборудования для последующей переработки. Соответствующий способ утилизации данного устройства поможет снизить вредное воздействие на окружающую среду и здоровье человека, возникающее при неправильной утилизации подобных продуктов. Переработка материалов помогает сохранять природные ресурсы.

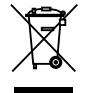

Данная маркировка действительна только в странах Европейского Союза

При необходимости утилизации данного прибора обратитесь в местную администрацию или к поставщику и проконсультируйтесь о способе его утилизации.

# Товарные знаки

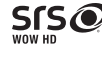

- WOW HD, SRS и изображение 💽 являются товарными знаками компании SRS Labs, Inc. Технология WOW HD используется по лицензии компании SRS Labs, Inc.
- Технология WOW HD™ существенно улучшает качество звучания, обеспечивая динамичный трехмерный звук с глубокими низкими частотами и превосходной четкостью высоких частот.

2

# использоваться в течение длительного Температура в помещении должна 18. Ремонт прибора должен 10. Относительная влажность при

# Овзор устройства

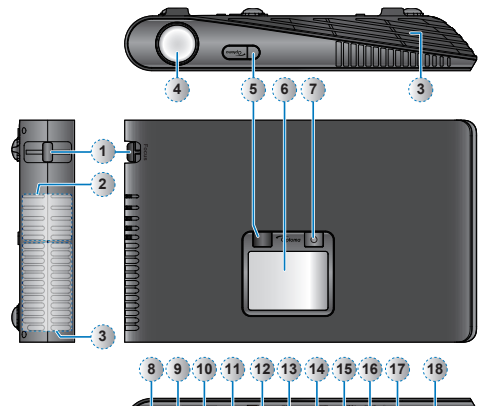

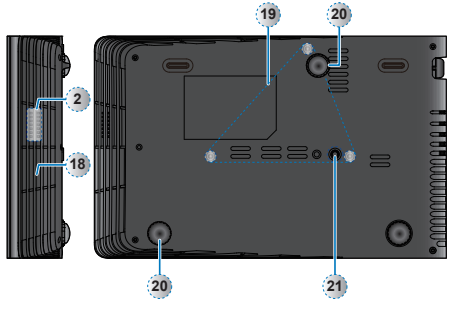

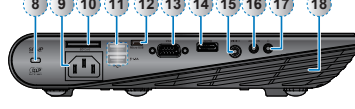

12. Разъем Місго USB

13. Разъем VGA

14. Разъем HDMI

16. Аудио / АВ-вход

18. Вентиляция (вход)

20. Подъемная ножка

17. Разъем для наушников

19. Отверстия для монтажа на

21. Отверстие для установки

3

15. Видеовход

потолке

штатива

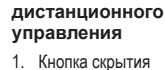

Пульт

- 2. Кнопка питания
- 3. Кнопка «Вверх»
- 4 Кнопка ОК
- 5. Кнопка «Влево»
- 6. Кнопка «Вниз»
- 7. Кнопка HDMI
- 8. Кнопка мультимедиа
- 9. Кнопка видео
- 10. Кнопка Режим СИД
- 11. Кнопка «Вправо»
- 12. Кнопка увеличения громкости
- 13. Кнопка VGA
- 14. Кнопка уменьшение громкости

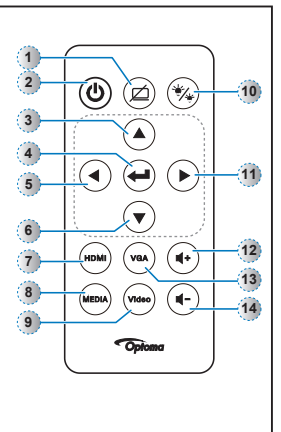

Шкала фокусировки

Вентиляция (выход)

1.

2. Динамик

3.

4. Объектив

диск)

5. ИК-приемник

6. Сенсорный экран

Кнопка питания (也)

10. Гнездо для карт SD

11. Разъем USB типа А

8. Гнездо замка Kensington

(носитель/Wi-Fi/жесткий

9. Вход переменного тока

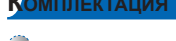

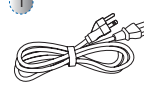

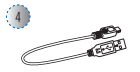

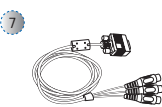

Стандартные принадлежности 2. Кабель VGA 3. Пульт управления

2

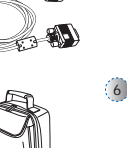

1. Кабель питания дистанционного

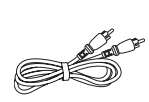

000 000

Дополнительные принадлежности 4. Кабель Micro-USB —

- USB тип A
- Футляр для переноски
- Кабель VGA 7. компонентный
  - 8. Кабель HDMI
- <Примечание> Перечень стандартных принадлежностей в различных регионах может различаться Тип поставляемого кабеля питания зависит от региона

Вкл/выкл питания

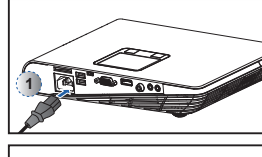

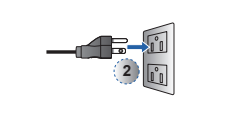

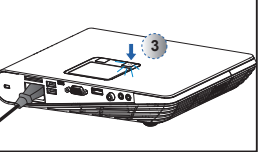

- 1. Подключите кабель питания к разъему АС IN на задней панели проектора. (①)
- 2. Вставьте вилку сетевого кабеля в розетку. (2) Индикатор загорится красным цветом в режиме ожидания.
- 3. Нажмите кнопку включения (也) , чтобы включить или выключить проектор. (3) При включении проектора индикатор загорится зеленым.

3

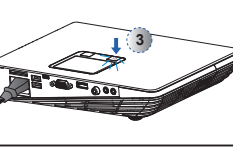

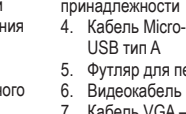

# Регулировка высоты проецируемого изображения

# Регулировка проецируемого изображения

(дюймы)

14,2

25.2

Размер экрана ширина (В)

(MM)

360.0

640.0

Размер экрана - высота (С)

(дюйм

8,7

15.7

(мм)

220,0

400.0

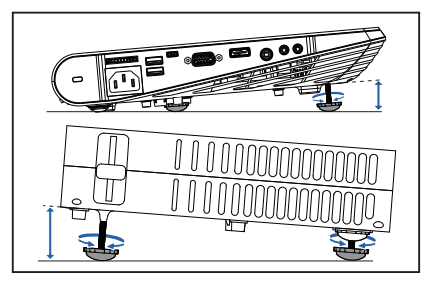

Проектор оснащен поворотными ножками для регулировки высоты изображения.

# Регулировка высоты:

Для настройки высоты изображения используйте подъемную ножку.

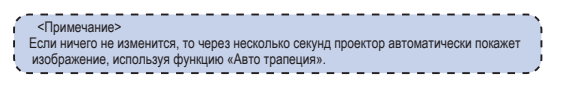

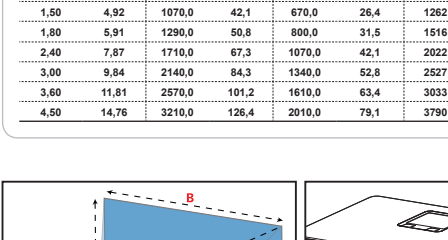

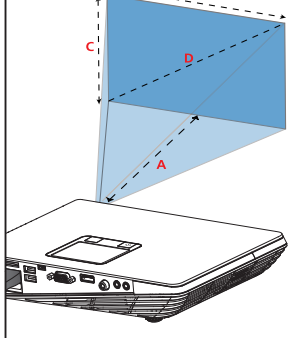

Расстояние до экрана (А)

Футы

1,64

2 95

Счетчин

0,50

0 90

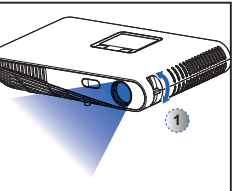

Диагональ экрана (D)

(MM)

422

757

(дюймы)

16,6

29.8

49.7

59,7

79,6

99.5

119.4

149,2

Регулируйте фокусировку (①), пока изображение не станет четким.

# Подключение источника сигнала - VGA / HDMI

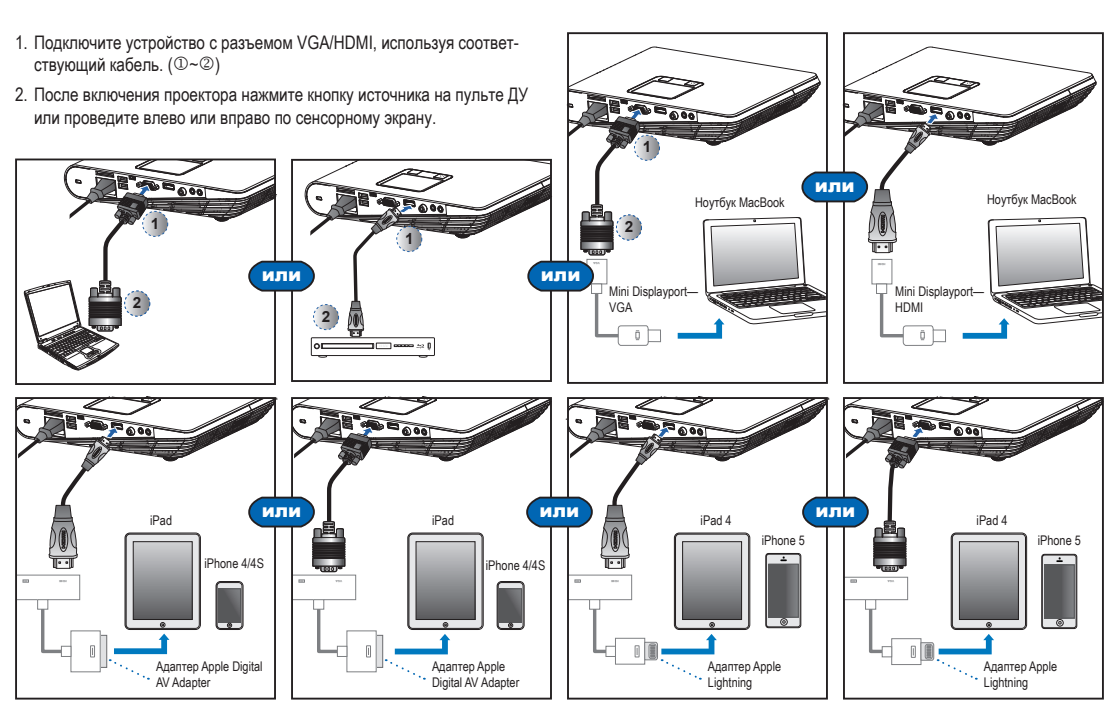

# Подключение источника сигнала - АВ-вход

# Вставьте карту SD

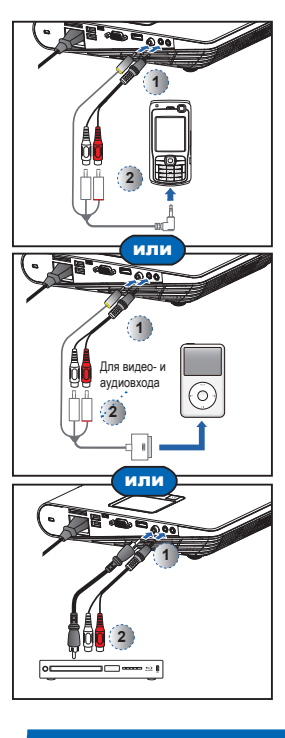

- Подключите источник аудио/ видеосигнала. (①~②)
- После включения проектора нажмите кнопку источника на пульте ДУ или проведите влево или вправо по сенсорному экрану.
- <Примечание>
- Прочие товарные знаки и названия продуктов являются товарными знаками или охраняемыми товарными знаками
- соответствующих владельцев. 2. Кабели для подключения к видеовыходам устройств не входят
- в комплект. Для их приобретения обратитесь к поставщикам устройств
- или в компанию Optoma. 3. iPod nano/iPod touch/iPhone/iPod classic (версии 5 и выше)
- (версии о и выше) 4. Для iPod/iPhone/мобильных телефонов/ проигрывателей с ТВ-выходом. Не рекомендуется для использования с
- устройствами с напряжением звукового сигнала > 0,3 В (среднекв.).

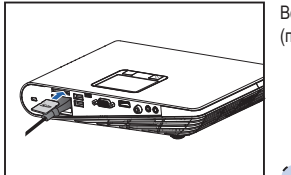

### Вставьте карту памяти SD в гнездо (позолоченными контактами вниз).

- <Примечание>
  - Для извлечения карты памяти осторожно нажмите на нее, и она выдвинется.
- Не извлежайте карту памяти SD, пока проектор воспроизводит изображение с этой карты памяти. Это может привести к утрате данных или к повреждению карты.
   Поддерживаются карты памяти SD
- поддерживаются карты памяти ЗD объемом до 32 ГБ.
   Карта памяти SD не входит в комплект
- поставки.

# Вставьте флэш-накопитель USB

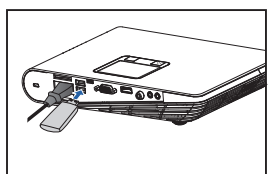

Подключите флэш-накопитель USB в порт USB типа А на задней панели проектора.

<Примечание> Поддерживаются флэш-накопители USB с файловой системой FAT32.

# Подключение к ПК для просмотра руководства пользователя

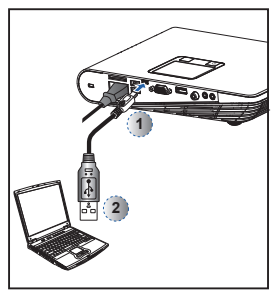

- Подключите ноутбук или ПК с помощью входящего в комплекта кабеля Micro-USB — USB тип А.
- 2. Включите проектор.
- На экране компьютера появится значок компакт-диска.
- Щелчок этот значок и откройте руководство пользователя.

# Установка проектора

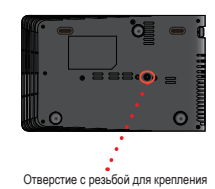

Отверстие с резьоои для крепления штатива

Прикрепите стандартный штатив, используя отверстие для штатива на проекторе.

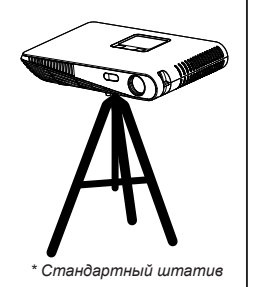

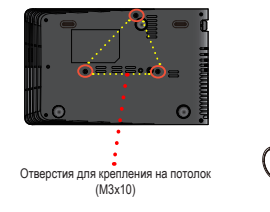

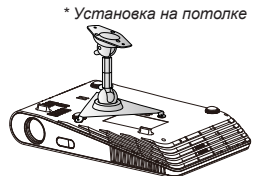

- 1. Положите проектор вверх ногами на плоской поверхности.
- Совместите три крепежных отверстия и закрепите кронштейн с помощью трех винтов.

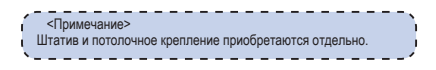

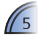

# Использование меню

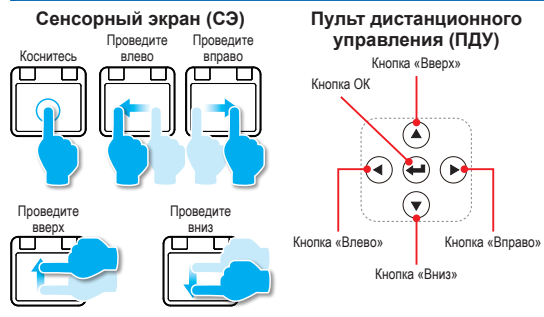

 ПДУ: С помощью </>/>// ∨ выберите нужный элемент, затем нажмите ←, чтобы подтвердить выбор.

Сенсорный экран: Проведите влево/вправо/вверх/вниз, чтобы выделить нужную функцию, затем коснитесь или нажмите один раз, чтобы подтвердить выбор.

• Функции кнопкой изменяются в зависимости от текущего режима.

Инструкции по использованию сенсорного экрана

Эти инструкции отображаются после первого включения или сброса параметров проектора

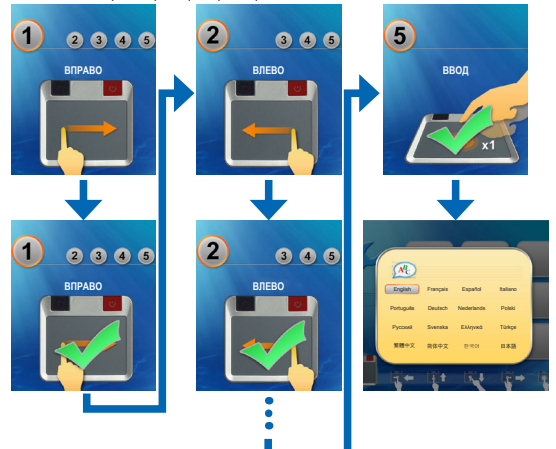

# Главное меню текстон WF Duty HDM Карта SD USB USB USB Udeo Hacrp

ПДУ: Нажмите ∧/ ∨/</>
, чтобы выбрать нужный элемент меню, затем нажмите ←/, чтобы войти в нужный экран меню. Сенсорный экран: Проведите влево/враво/вверх/вниз, чтобы выделить нужную команду меню, затем коснитесь или нажмите один раз, чтобы открыть выбранное меню.

Элементы вложенного меню

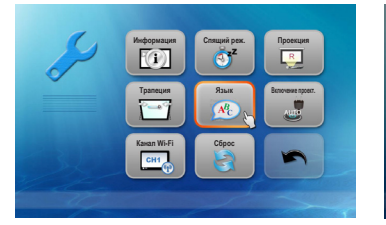

Меню «Настройка»

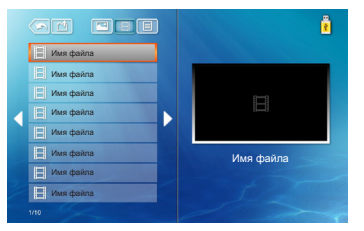

Меню карты SD/USB

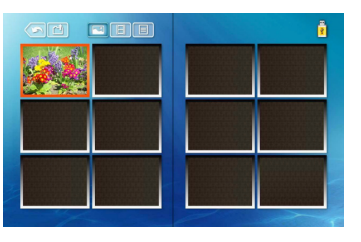

 Manu

 At Home
 41

 HDMI
 41

 VGA
 41

 VGA
 41

 Vidao
 41

 Vidao
 41

 Vidao
 41

 Vidao
 41

 Atlanced
 41

### Меню «Настройка» (Режимы HDMI, VGA, Video)

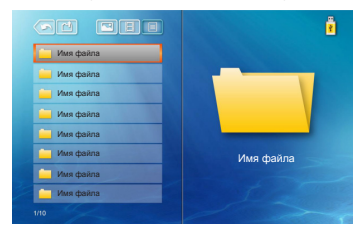

Меню «Видео»

Меню «Просмотр документов»

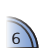

# Настройка громкости для источников: Карта SD / Флэш-накопитель USB

• Используйте кнопки 🛋 + / 🛋 – на ПДУ или проведите вверх/Вниз по сенсорному экрану, чтобы изменить громкость.

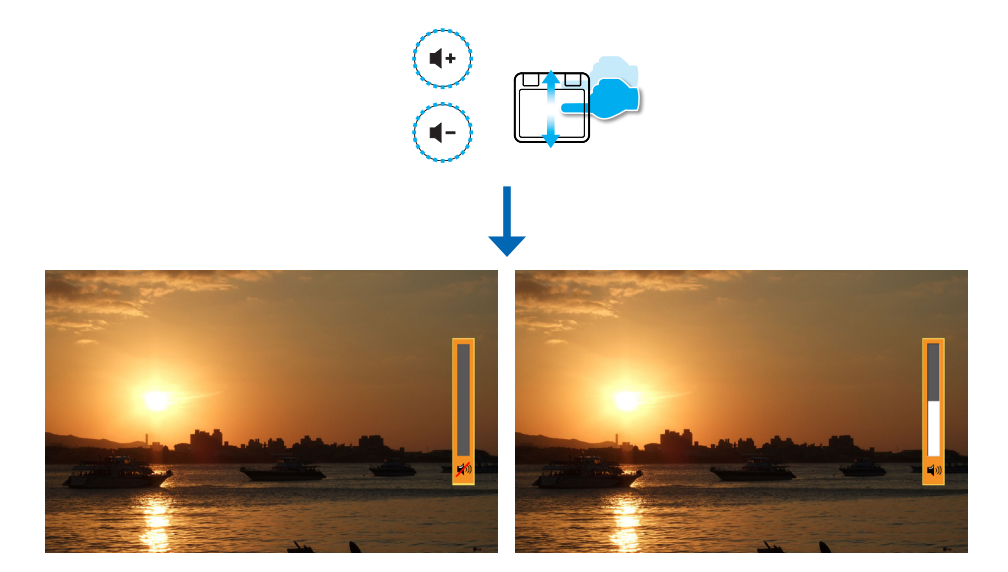

# Настройка громкости для источников: VGA / Видео / HDMI

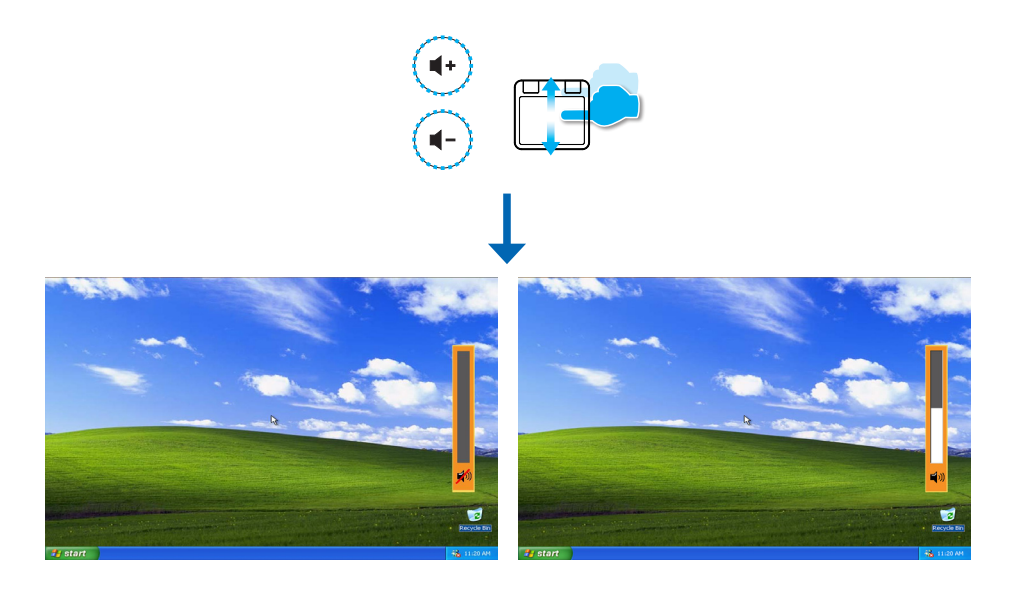

# Воспроизведение видео — источник: Карта SD / Флэш-накопитель USB

Воспроизведение видео с карт SD или с флэш-накопителей USB

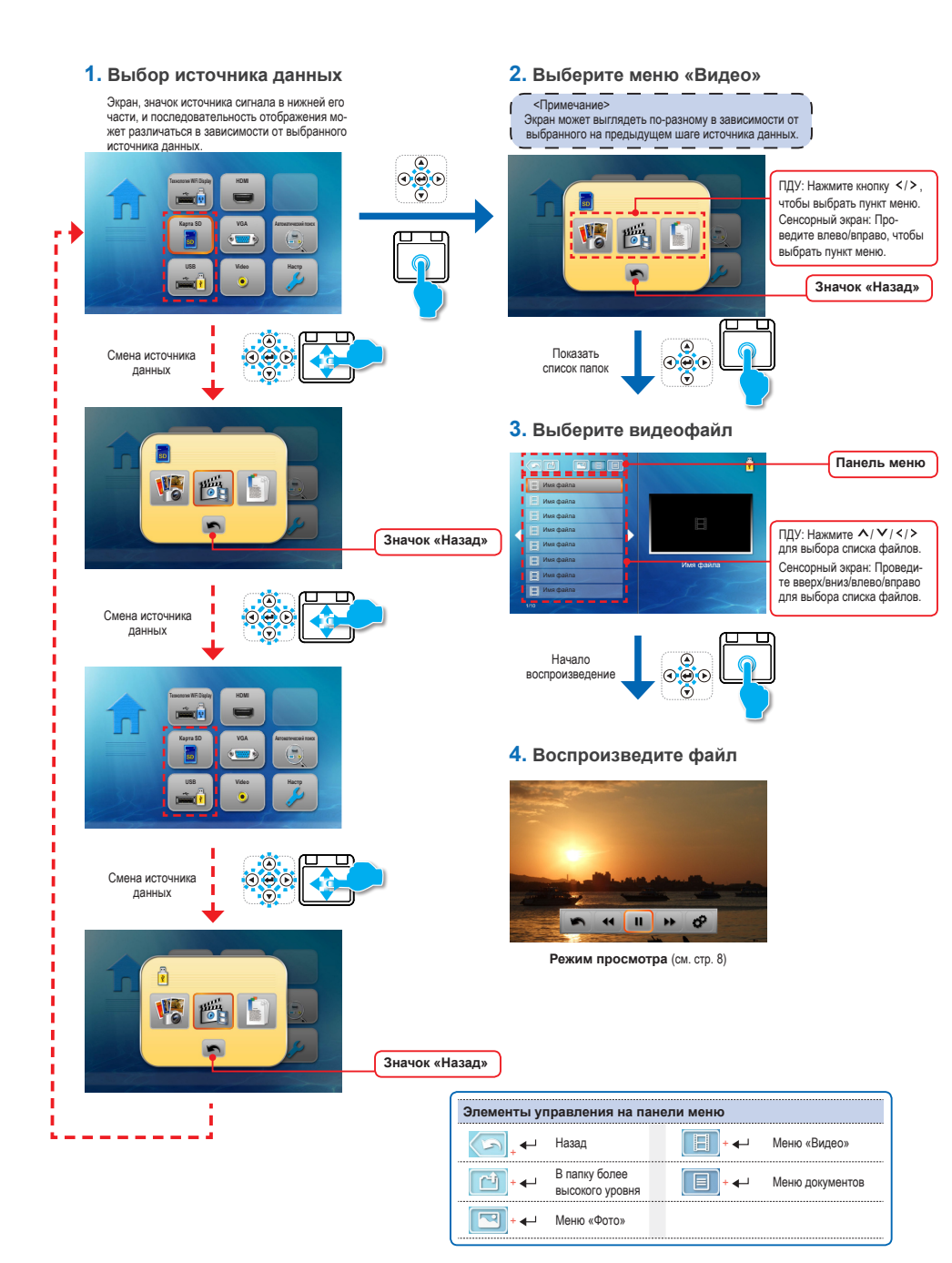

# Воспроизведение видео — режим воспроизведения видео

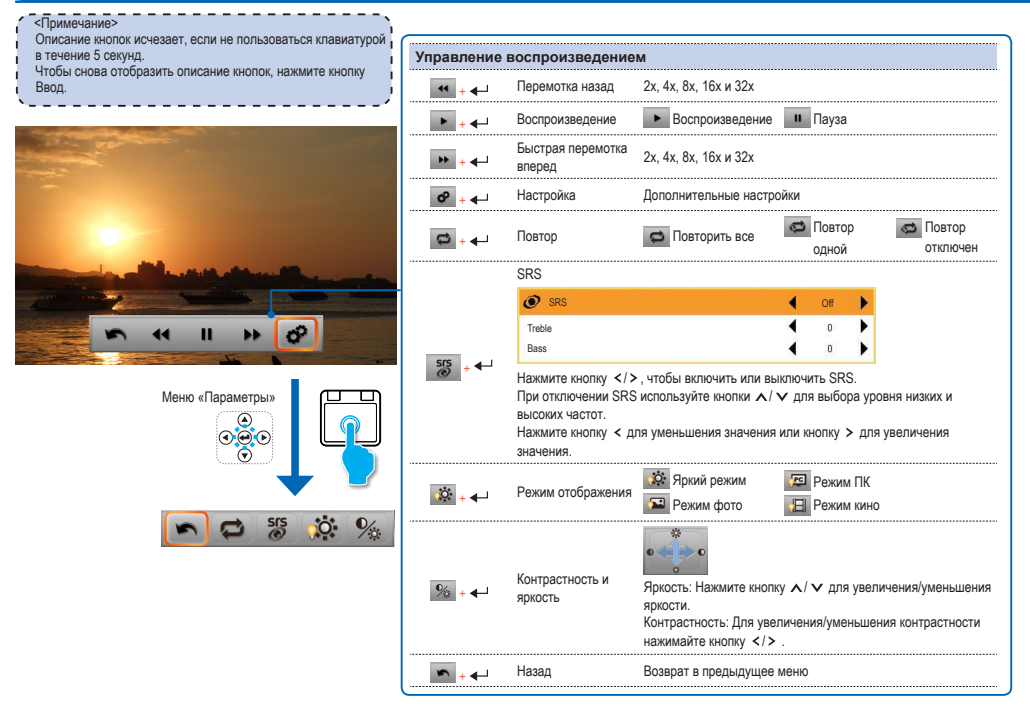

# ПРОСМОТР ФОТОГРАФИЙ — ИСТОЧНИК: КАРТА SD / ФЛЭШ-НАКОПИТЕЛЬ USB

Просмотр фотографий с карт SD или с флэш-накопителей USB

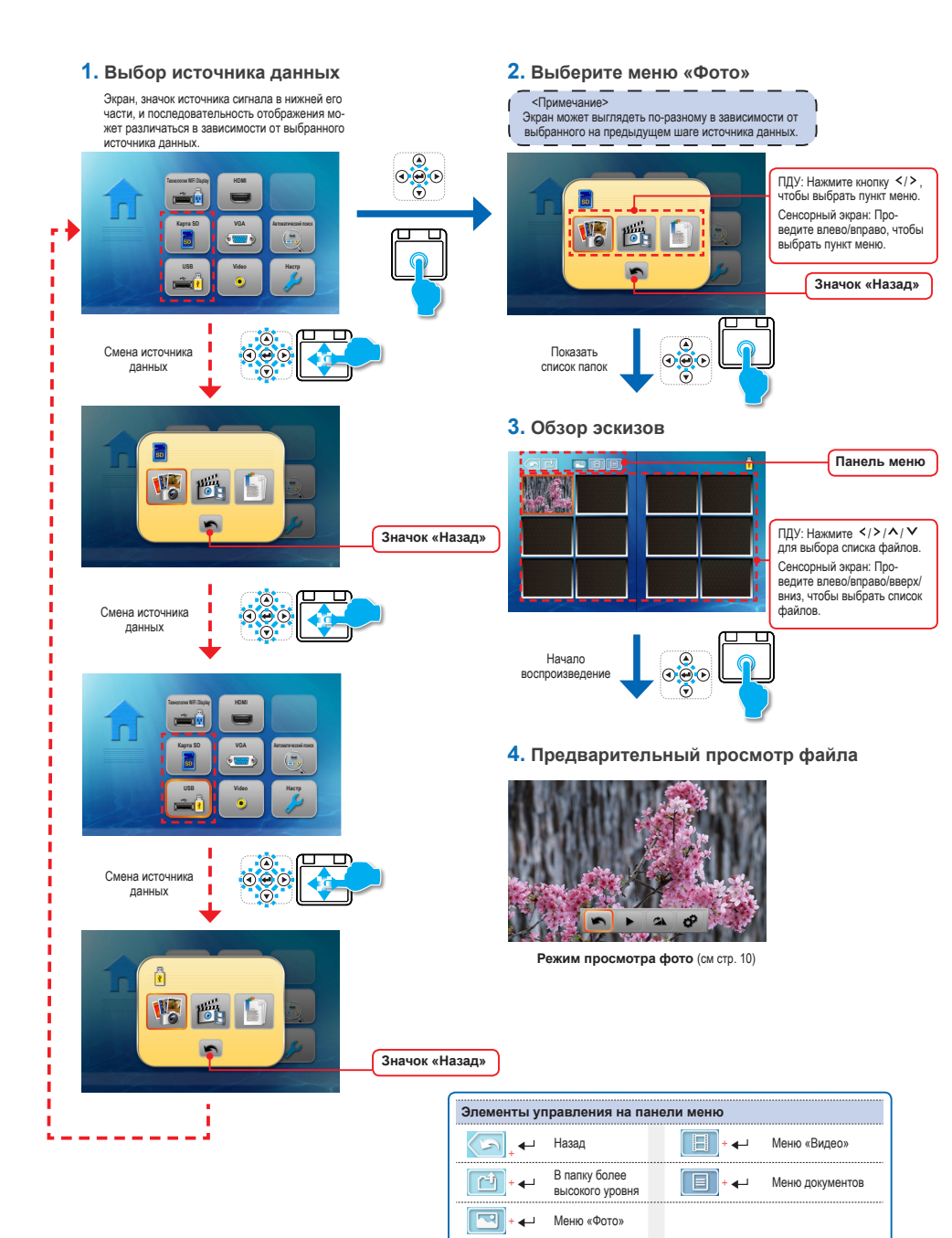

# ПРОСМОТР ФОТОГРАФИЙ — РЕЖИМ: РЕЖИМ ПРЕДПРОСМОТРА ФОТО

<Примечание> Описание кнопок исчезает, если не пользоваться клавиатурой в течение 5 секунд. Управление воспроизведением Чтобы снова отобразить описание кнопок, нажмите кнопку • Слайд-шоу п Слайд-шоу Ввод. Слайд-шоу ► + **←** запущено остановлено Поворот По часовой стрелке на 90 градусов ≤▲ + ∢→ Настройка Дополнительные настройки o<sup>2</sup> + 🛶 🔅 Яркий режим 💯 Режим ПК 90 + **-**Режим отображения 🔎 Режим фото 🖽 Режим кино \* • 🌒 🔿 c Контрастность и Яркость: Нажмите кнопку % + ← яркость яркости. Контрастность: Для увеличения/уменьшения контрастности нажимайте кнопку </> Время, в течение которого показывается фото в режиме Меню «Параметры» Интервал слайд-шоу 💁 + 🛶 ( . слайд-шоу

Назад

∽ + ∢--

00 %

💁 2 c

Возврат в предыдущее меню

💁 5 c

🐝 10 c

11

# ПРОСМОТР ДОКУМЕНТОВ — ИСТОЧНИК: КАРТА SD / ФЛЭШ-НАКОПИТЕЛЬ USB

Просмотр документов с карт SD или с флэш-накопителей USB

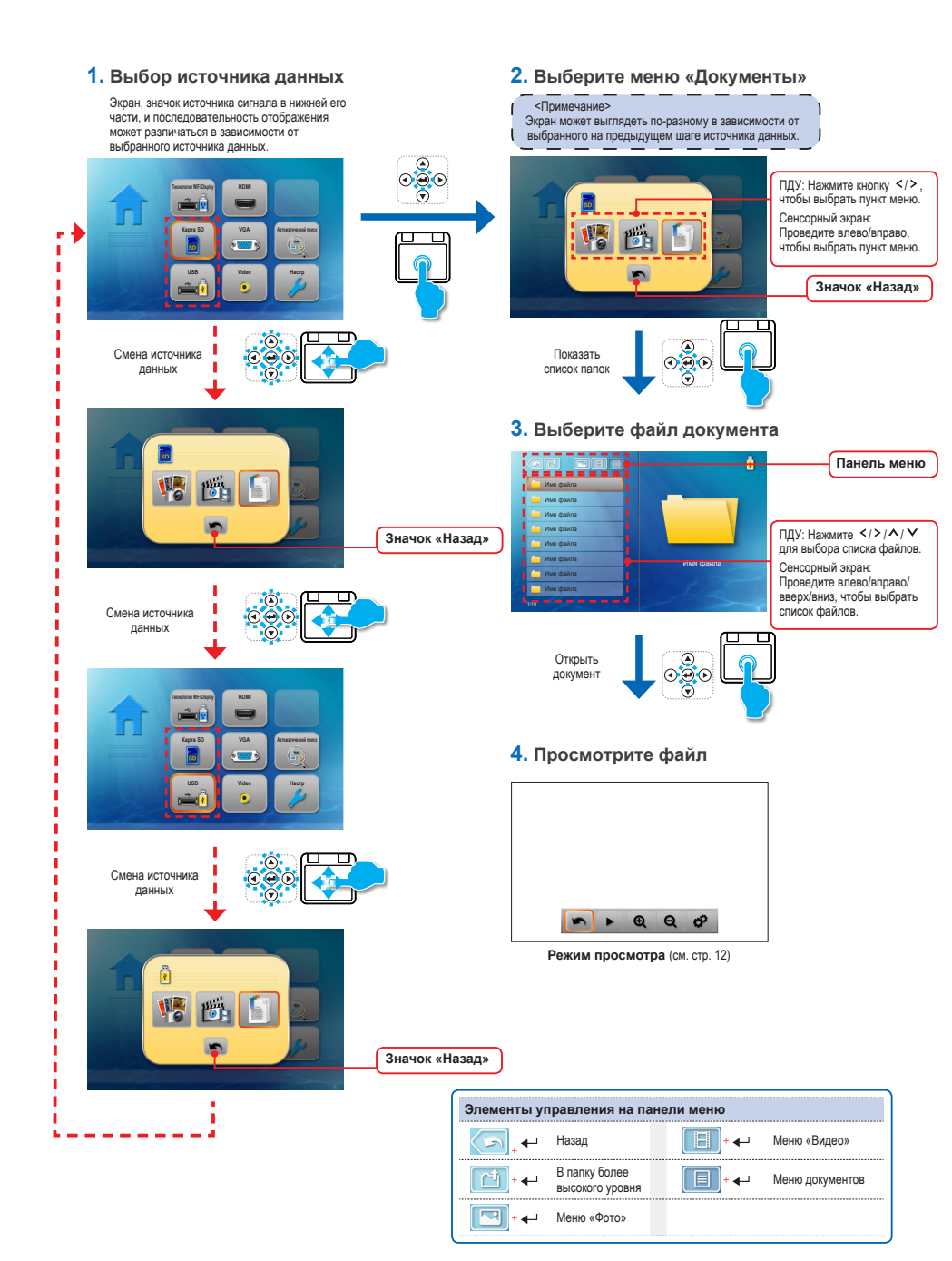

# ПРОСМОТР ДОКУМЕНТОВ — РЕЖИМ ПРОСМОТРА

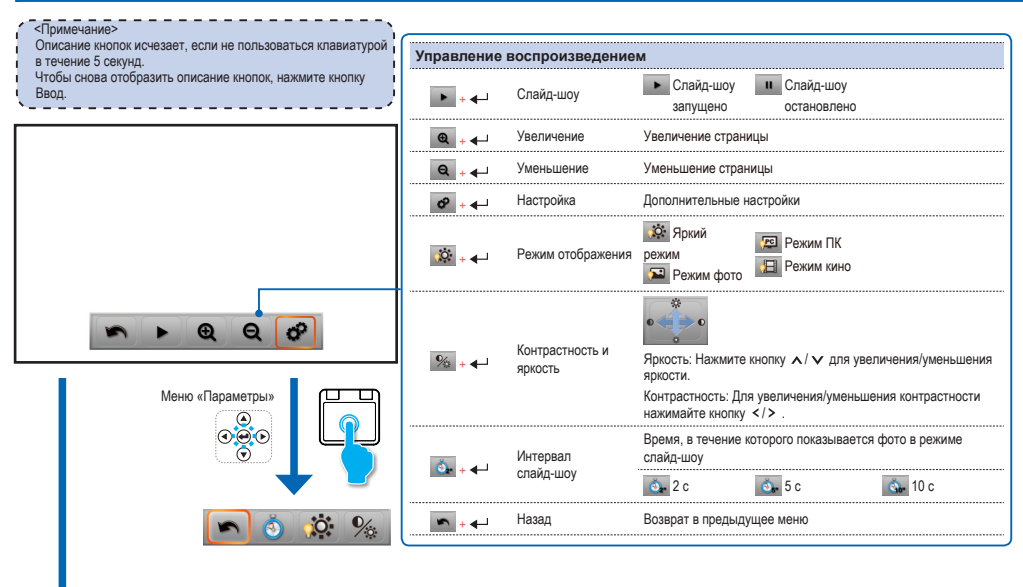

| Меню« | Дополнительно»        | (П, | <b>ДУ/СЕН</b> | СОРНЫЙ ЭКРАН)        |
|-------|-----------------------|-----|---------------|----------------------|
| ^     | На страницу<br>выше   |     | <             | Переместить<br>влево |
| V     | На страницу ниже      |     |               | Назад                |
| >     | Переместить<br>вправо |     |               |                      |

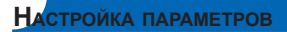

1. Выберите меню «Настр»

2. Войдите в меню «Настр»

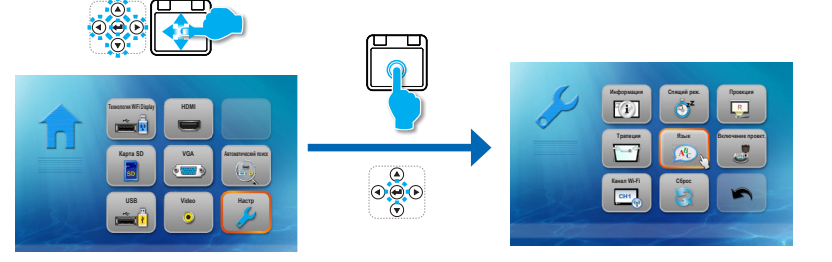

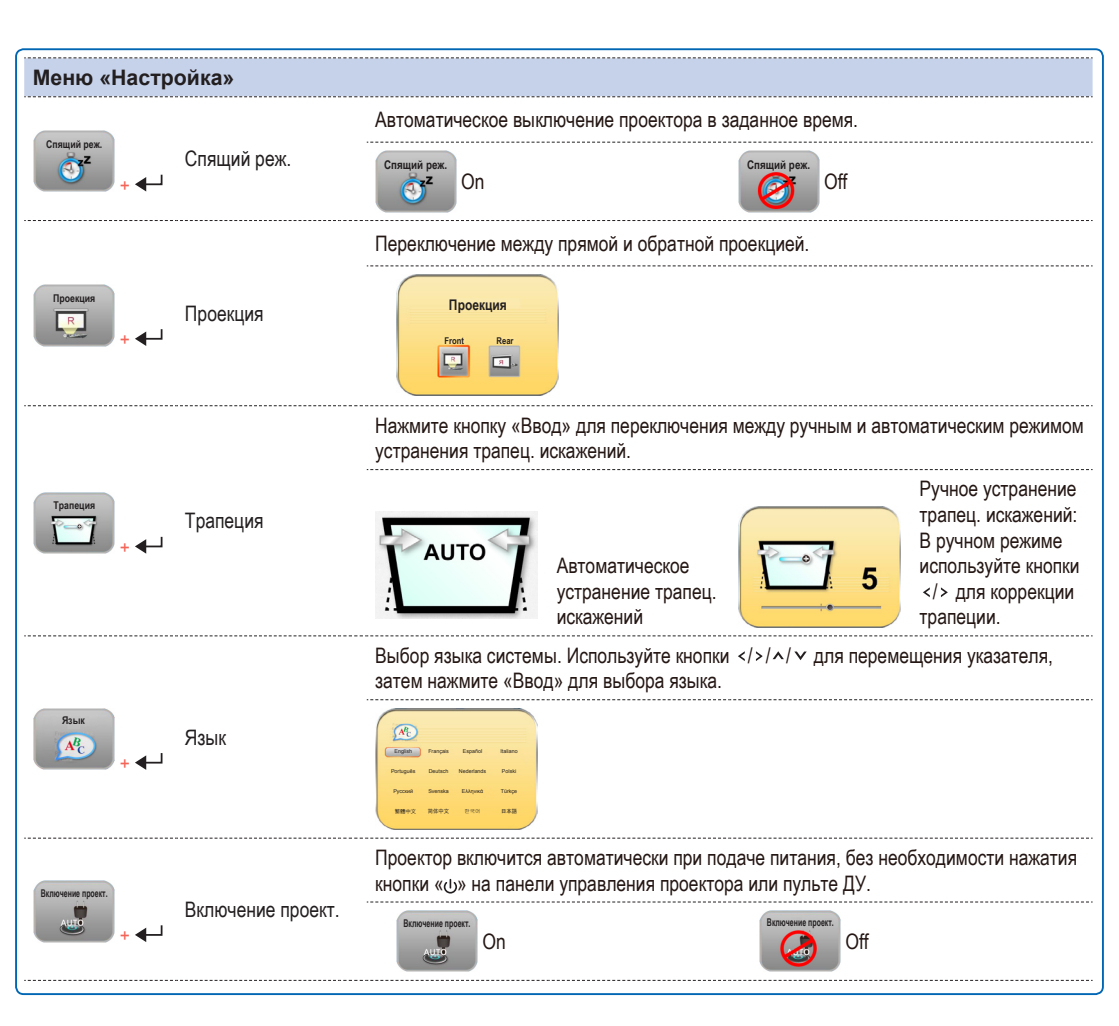

| Настройка па | APAMETPOB        |                                                                                             |  |  |  |  |
|--------------|------------------|---------------------------------------------------------------------------------------------|--|--|--|--|
| Меню «Настр  | Меню «Настройка» |                                                                                             |  |  |  |  |
| Канал Wi-Fi  | Канал Wi-Fi      | Нажмите кнопку «Ввод» для переключения канала Wi-Fi (от 1 до 11)                            |  |  |  |  |
|              |                  | Нажмите кнопку «Ввод» для восстановления стандартных заводских значений всех настроек меню. |  |  |  |  |
| Сброс        | Сброс            |                                                                                             |  |  |  |  |
| <b>▶</b> +   | Назад            | Возврат в предыдущее меню.                                                                  |  |  |  |  |

# Режим Технология WiFi Display Спримечание> Перед использованием функции Технология WiFi Display установите ПО «МігогОр Lite» на ПК. 1. На ПК раздъц целкните файл «всиройнгогОр.Sender сехе». Следуйте инструкциям на экране для выполнения установки. 2. дополнительные сведения см в руководстве к адаптеру Wi-Fi. 1. Подключите адаптер Wi-Fi 2. Выберите меню «Wi-Fi» Эруской сехем.

600

Optoma Presentation System

| ектор совмес<br>toma Wireles<br>дения можно<br>держки Optor | стим только с адаптера<br>s Dongle». Дополнител<br>получить в службе<br>ma.              | ми                                                                                            | Главное меню                                               | Под<br>инс<br>исп<br>сод                                      | ключитесь к ПК, следуя<br>грукциям на экране, затем<br>лльзуйте синхронизацию<br>аржимого экрана. |
|-------------------------------------------------------------|------------------------------------------------------------------------------------------|-----------------------------------------------------------------------------------------------|------------------------------------------------------------|---------------------------------------------------------------|---------------------------------------------------------------------------------------------------|
| равление                                                    | воспроизведение                                                                          | м                                                                                             |                                                            |                                                               |                                                                                                   |
|                                                             | SRS                                                                                      |                                                                                               |                                                            | Ожи                                                           | дание подключения ПК                                                                              |
|                                                             | C SRS                                                                                    |                                                                                               |                                                            |                                                               |                                                                                                   |
|                                                             | Bass                                                                                     |                                                                                               |                                                            | <b>4</b> , Отобр                                              | ажение                                                                                            |
|                                                             | Нажмите кнопку  При отключении SRS<br>высоких частот.<br>Нажмите кнопку < д<br>значения. | , чтобы включить или выключи<br>к используйте кнопки ∧/∨ для<br>ля уменьшения значения или кн | ть SRS.<br>выбора уровня низких и<br>опку ≻ для увеличения | COLOP                                                         |                                                                                                   |
| ;0 + ∢                                                      | Режим отображения                                                                        | 🔅 Яркий режим 🖉 Ре<br>Режим фото 🖽 Ре                                                         | жим ПК<br>жим кино                                         |                                                               | Martin discrift.                                                                                  |
| ‰ + ←                                                       | Контрастность и<br>яркость                                                               | яркость: Нажмите кнопку л/ л<br>яркость.<br>Контрастность: Для увеличени                      | для увеличения/уменьшения<br>я/уменьшения контрастности    | ПДУ: Нажмит                                                   | <ul> <li>55 20 96</li> <li>э кнопку –, чтобы откры</li> </ul>                                     |
| ∽ + ∢                                                       | Назад                                                                                    | нажимайте кнопку > .<br>Возврат в предыдущее меню                                             |                                                            | меню, затем и<br>выбрать пунк<br>Сенсорный эн<br>чтобы выбрат | используйте кнопки ,<br>г меню.<br>пран: Коснитесь или нажми<br>гь пункт меню; проведите          |

# Режимы VGA/Видео/HDMI

1. Выберите режим «VGA», «HDMI» или «Видео»

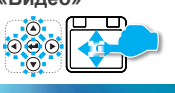

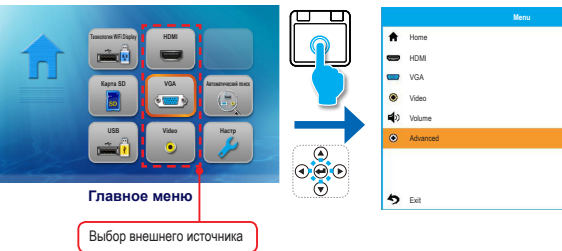

| μ |  |
|---|--|
| μ |  |
| μ |  |
| μ |  |
| μ |  |
| μ |  |
| μ |  |

2. Откройте подменю

F

| Подменю VGA |  |
|-------------|--|
|             |  |

3. Выберите команду

|       | Advance    | d      |
|-------|------------|--------|
| ۲     | SRS        | On 🖣   |
| 9     | Рехим СИД  | Bright |
| *     | Brightness | 0 4    |
| 0     | Contrast   | 0 🖣    |
|       | 3D Mode    | Off •  |
| dir.  | 3D Sync    | No 📢   |
| 10005 | Phase      | 0 ┥    |
|       | Clock      | 0 🖣    |
| 5     | Exit       |        |

| Подменю          |          |                                                          |  |  |
|------------------|----------|----------------------------------------------------------|--|--|
| ♠₊₊              | Home     | Возврат в главное меню.                                  |  |  |
| - + <b>-</b>     | HDMI     | Смена источника на HDMI.                                 |  |  |
| 📟 <sub>+ 4</sub> | VGA      | Смена источника на VGA.                                  |  |  |
| به .             | Video    | Смена источника на «Видео».                              |  |  |
| <b>4</b> )       | Volume   | Для увеличения/уменьшения контрастности громкости кнопки |  |  |
| ب ●              | Advanced | Команды для разных источников отличаются.                |  |  |

| Параметры н      | астройки (в менк                   | о «Дополнительно»)                                            |
|------------------|------------------------------------|---------------------------------------------------------------|
|                  | SRS                                |                                                               |
|                  | Ø SRS                              | I Off                                                         |
|                  | Treble                             | < □ ▶                                                         |
|                  | Bass                               | ◀ ▫ ▶                                                         |
|                  | Нажмите кнопку                     | ▶, чтобы включить или выключить SRS.                          |
|                  | При отключении SRS высоких частот. | 3 используйте кнопки 🔨 🗙 для выбора уровня низких и           |
|                  | Нажмите кнопку < д.<br>значения.   | ля уменьшения значения или кнопку > для увеличения            |
| 😭 + ◄-           | Режим СИД                          | Режим высокой яркости / Режим фото / Режим ПК / Режим<br>кино |
| ÷, +             | Brightness                         | Нажмите кнопку  для увеличения/уменьшения яркости.            |
| ●                | Contrast                           | Для увеличения/уменьшения контрастности нажимайте кнопку      |
| نه .             | 3D Mode                            | On / Off                                                      |
| é <b>≓</b> ,     | 3D Sync                            | On / Off                                                      |
| ·····            | Phase                              | Нажмите кнопку , чтобы увеличить или уменьшить<br>значение.   |
| ₩₩ <sub>+ </sub> | Clock                              | Нажмите кнопку , чтобы увеличить или уменьшить<br>значение.   |
| \$               | Exit                               | Закройте это меню и вернитесь в предыдущее.                   |
|                  |                                    |                                                               |

| и СИД | Bri |
|-------|-----|
| ness  |     |

Подменю HDMI

| C  | SRS        | On     | 4 |
|----|------------|--------|---|
|    | Режим СИД  | Bright | 4 |
| ø  | Brightness | 0      | 4 |
| 0  | Contrast   | 0      | 4 |
| -  | 3D Mode    | Off    | 4 |
| 67 | 3D Sync    | No     | 4 |
|    |            |        |   |
|    |            |        |   |
| 5  | Exit       |        | 4 |

Подменю «Видео»

|          | Advanced   |        |   |
|----------|------------|--------|---|
| ۲        | SRS        | On     | 4 |
| <b>@</b> | Режим СИД  | Bright | 4 |
| *        | Brightness | 0      | 4 |
| 0        | Contrast   | 0      | 4 |
| 5        | Exit       |        | 4 |

# Обновление микропрограммы

Обновление программного обеспечения производится с ПК.

- 1. На компьютере создайте папку с именем «upgrade».
- 2. Загрузите последнюю версию микропрограммы с сайта www.optoma.com и сохраните ее в папке «upgrade».
- 3. Скопируйте папку «upgrade» в корневую папку карты памяти SD.
- 4. Вставьте карту памяти SD в гнездо для карт на проекторе нажмите кнопку питания.
- 5. Выполните следующие действия.

# 1. Дождитесь завершения 2. Обновление может

занять некоторое время

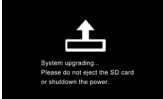

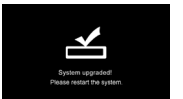

# Совместимый режим VGA / видео

|  | I | a | Блица | поддерживаемых | частот |  |
|--|---|---|-------|----------------|--------|--|
|--|---|---|-------|----------------|--------|--|

| Режим       | Разрешение  | Частота вертикальной<br>развертки (Гц)       | Mac                                          |  |  |  |
|-------------|-------------|----------------------------------------------|----------------------------------------------|--|--|--|
| VGA         | 640 x 480   | 60 / 72 / 75 / 85 <sup>(*1)</sup>            | 60 / 72 / 85                                 |  |  |  |
| SVGA        | 800 x 600   | 56 / 60 / 72 / 75 / 85 / 120 <sup>(*3)</sup> | 60 / 72 / 85                                 |  |  |  |
| XGA         | 1024 x 768  | 60 / 70 / 75 / 85 / 120 <sup>(*3)</sup>      | 60 / 70 / 75 / 85                            |  |  |  |
| HDTV (720p) | 1280 x 720  | 50 / 60                                      | 60                                           |  |  |  |
| WXGA        | 1280 x 768  | 60 / 75 / 85                                 | 60 <sup>(*1)</sup> / 75 / 85 <sup>(*1)</sup> |  |  |  |
| WXGA        | 1280 x 800  | 60                                           |                                              |  |  |  |
| WXGA        | 1366 x 768  | 60                                           | 60                                           |  |  |  |
| SXGA+       | 1400 x 1050 | 60                                           | 60                                           |  |  |  |
| WSXGA+      | 1680 x 1050 | 60                                           | 60                                           |  |  |  |
|             | 480i / 480p | 60                                           |                                              |  |  |  |
|             | 576i / 576p | 50                                           |                                              |  |  |  |
| YPbPr,      | 720p        | 50 / 60                                      |                                              |  |  |  |
| וואישרו     | 1080i       | 50 / 60                                      |                                              |  |  |  |
|             | 1080p       | 24 / 50 / 60                                 | 60 (*2)                                      |  |  |  |

### <Примечание> (\*1) Неподдерживаемый входной сигнал для HDMI.

(\*2) Неподдерживаемый входной сигнал для гнолог.

RGB (ПК).

(\*3) Синхронизация 3D

# Совместимость: Документ

Для открытия файлов Microsoft<sup>®</sup> Office и Adobe<sup>®</sup> PDF проектор использует программу Picsel File Viewer.

# Поддерживаемые версии

| Версии Microsoft Office            |
|------------------------------------|
| Microsoft <sup>®</sup> Office 95   |
| Microsoft <sup>®</sup> Office 97   |
| Microsoft <sup>®</sup> Office 2000 |
| Microsoft <sup>®</sup> Office 2003 |
| Microsoft <sup>®</sup> Office 2007 |
| Microsoft® Office 2010             |
|                                    |

# Совместимый формат документа

| Приложение Microsoft® Office | Расширение<br>файла |  |
|------------------------------|---------------------|--|
| Word                         | .doc<br>.docx       |  |
| Power Point                  | .ppt<br>.pptx       |  |
| Excel                        | .xls<br>.xlsx       |  |
| Adobe PDF                    | .pdf                |  |

# Список поддерживаемых типов файлов мультимедиа: Видео

| Видео |                 |                |                                |                                |                  |         |
|-------|-----------------|----------------|--------------------------------|--------------------------------|------------------|---------|
|       | Формат файлов   | Формат видео   | Формат звука                   | Макс. разрешение декодирования | Профиль          | Уровень |
|       | MPG,MPEG        | MPEG1          | MPEG1 L1-3                     | 1920 х 1080 30 к/с 19 Мб/с     |                  |         |
|       | AVI,MOV,MP4     | H.263          | MPEG1 L1-3<br>HE-ACC v1        | 1920 x 1080 30 к/с 19 Мб/с     | P3               | 70      |
|       | avi,mov,mp4,mkv | H.264          | MPEG1 L1-3<br>HE-ACC v1<br>AC3 | 1920 x 1080 30 x/c 19 M6/c     | BP/MP/HP         | L4,1    |
|       | AVI,MOV,MP4,WMV | MPEG4          | HE-ACC v1                      | 1920 х 1080 30 к/с 19 Мб/с     | SP/ASP           | L5      |
|       | AVI,MOV,MP4     | Xivd           | MPEG1 L1-3<br>HE-ACC v1        | 1920 x 1080 30 к/с 19 Мб/с     | Высокая четкость |         |
|       | AVI,MOV         | MJPEG          | MPEG1 L1-3<br>HE-ACC v1        | 1920 x 1080 30 к/с 19 Мб/с     | Базовый уровень  | YUV444  |
|       | WMV             | VC-1           | WMA8/9 (v1/v2)                 | 1920 х 1080 30 к/с 19 Мб/с     | SP/MP/AP         | L3      |
|       | FLV             | Sorenson Spark | MPEG1 L1-3                     | 1920 х 1080 30 к/с 19 Мб/с     | Spark            |         |
|       |                 |                |                                |                                |                  | *       |

<Примечание>

Не поддерживаются видеоформаты с В-кадрами.

# Список поддерживаемых типов файлов мультимедиа: Изображение

### Изображение

| Формат файлов | Расширение файла | Макс. разрешение                                                                                        |  |  |
|---------------|------------------|----------------------------------------------------------------------------------------------------|--|--|
| BMP           | *.bmp            | 3000 x 3000 = 9 000 000                                                                                 |  |  |
| JPG, JPEG     | *.jpg, *jpeg     | Прогрессивный: 2048 x 2048 = 4 194 304<br>Базовый: 3254 x 2448 = 7 965 792<br>поддержка YUV 420, YUV422 |  |  |

# Поиск и устранение неполадок

При возникновении проблем с проектором см. приведенные ниже сведения. При сохранении проблемы обратитесь к поставщику или в сервисный центр.

### Проблемы с изображением

На экране не появляется изображение

- Убедитесь, что кабель питания надежно подключен.
- Убедитесь, что контакты разъемов не согнуты и не сломаны.
- Убедитесь, что проектор включен.
- Изображение не сфокусировано
  - Отрегулируйте шкалу фокусировки.
  - Убедитесь в том, что экран расположен на расстоянии от 19,69 до 177,17 фута (от 0,5 до 4,5 м) от проектора. См. стр. 4.
- Проецируемое изображение слишком большое или слишком маленькое
   Переместите проектор ближе к экрану или дальше от него.

### Проблемы со звуком

### Отсутствует звук

• При воспроизведении музыки нажмите 🔨 или 🗸

### <Примечание>

Когда температура проектора достигает 85SDgrC, проектор автоматически выключается для защиты от перегрева. Это нормальное явление. Дайте проектору остыть, прежде чем включать его снова.

# Авторские права и товарные знаки

© Optoma Company Limited. Все права защищены.

Компания Optoma оставляет за собой право вносить технические изменения. Компания Optoma не несет ответственности за прямой или косвенный ущерб, вызванный ошибками, неполнотой или

несоответствием сведений в этом документе используемому устройству.

Остальные товарные знаки и названия продуктов являются товарными знаками или охраняемыми товарными знаками соответствующих владельцев.

Данное устройство не предназначено для использования в прямом поле зрения на рабочих местах.

# Приложение

Условия использования программы для просмотра документов Office

Авторские права на программное обеспечение принадлежат компании Picsel.

- Все права на интеллектуальную собственность в продуктах Picsel, включая авторские права, принадлежат компании Piscel или ее поставщикам.
- 2. Конечным пользователям запрещается:
  - создавать копии программ Picsel Products и делать их доступными для третьих сторон.
- восстанавливать исходный код, дизассемблировать, декомпилировать или иным образом декодировать программы Picsel Products, любые их копии или компоненты для получения исходного кода. Сохранение программы допускается лишь в случаях, предусмотренных действующим законодательством.
- 3. Компания Picsel не делает никаких утверждений и не дает никаких гарантий, ни выраженных в явной форме, ни подразумеваемых, относительно характеристик, качества, товарного состояния или пригодности продуктов Picsel для определенной цели. Все подобные утверждения и гарантии явным образом исключаются.
- Компания Picsel признает и соглашается, что название компании Picsel и ее продуктов не будут отдельно упомянуты в лицензионном соглашении для конечного пользователя.

# Представительства компании Ортома по всему миру

По вопросам обслуживания и поддержки обращайтесь в местный офис.

### США

3178 Laurelview Ct. Fremont, CA 94538, USA www.optomausa.com

### Канада

2420 Meadowpine Blvd., Suite #105 Mississauga, ON, L5N 6S2, Canada www.optoma.ca

# Латинская Америка

3178 Laurelview Ct. Fremont, CA 94538, USA www.optomausa.com

# Европа

42 Caxton Way, The Watford Business Park Watford, Hertfordshire, WD18 80Z, UK www.optoma.eu Тел. сервисной службы: +44 (0)1923 691865

# Бенилюкс

Randstad 22-123 1316 BW Almere The Netherlands www.optoma.nl

# Франция

Bâtiment E 81-83 avenue Edouard Vaillant 92100 Boulogne Billancourt, France

### Испания

C/ José Hierro,36 Of. 1C 28522 Rivas Vacia, Madrid, Spain \$88-289-6786
 510-897-8601
 services@optoma.com

▲ 888-289-6786
 ➡ 510-897-8601
 ➡ services@optoma.com

▲ 888-289-6786
 ➡ 510-897-8601
 ➡ services@optoma.com

▲ +44 (0) 1923 691 800
 ➡ +44 (0) 1923 691 888
 ➡ service@tsc-europe.com

+31 (0) 36 820 0253
+31 (0) 36 548 9052

+33 1 41 46 12 20
 +33 1 41 46 94 35
 savoptoma@optoma.fr

€ +34 91 499 06 06
금 +34 91 670 08 32

# Германия

Wiesenstrasse 21 W D40549 Düsseldorf, Germany

# Скандинавские страны

Lerpeveien 25 3040 Drammen Norway

PO.BOX 9515 3038 Drammen Norway

# Южная Корея

WOOMI TECH.CO.,LTD. 4F, Minu Bldg. 33-14, Kangnam-Ku, Seoul,135-815, KOREA

# Япония

東京都足立区綾瀬3-25-18 株式会社オーエスエム ポートセンター: 0120-46-5040

# Тайвань

12F., No.215,Sec. 3, Beixin Rd., Xindian Dist., New Taipei City 231, Taiwan, R.O.C. www.optoma.com.tw

# Гонконг

Unit A, 27/F Dragon Centre 79 Wing Hong Street, Cheung Sha Wan, Kowloon, Hong Kong

# Китай

5F, No. 1205, Kaixuan Rd., Changning District Shanghai, 200052, China ▲ +49 (0) 211 506 6670
 □ +49 (0) 211 506 66799
 □ info@optoma.de

€ +47 32 98 89 90
 ☐ +47 32 98 89 99
 ☑ info@optoma.no

\$
 +82+2+34430004
 +82+2+34430005

info@osscreen.com www.os-worldwide.com

 +886-2-8911-8600
 +886-2-8911-6550
 services@optoma.com.tw asia.optoma.com

+852-2396-8968
 +852-2370-1222
 www.optoma.com.hk

+86-21-62947376
 +86-21-62947375
 www.optoma.com.cn

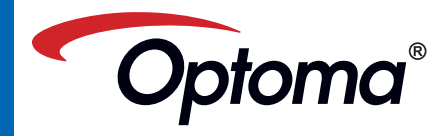